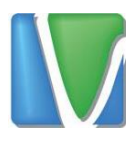

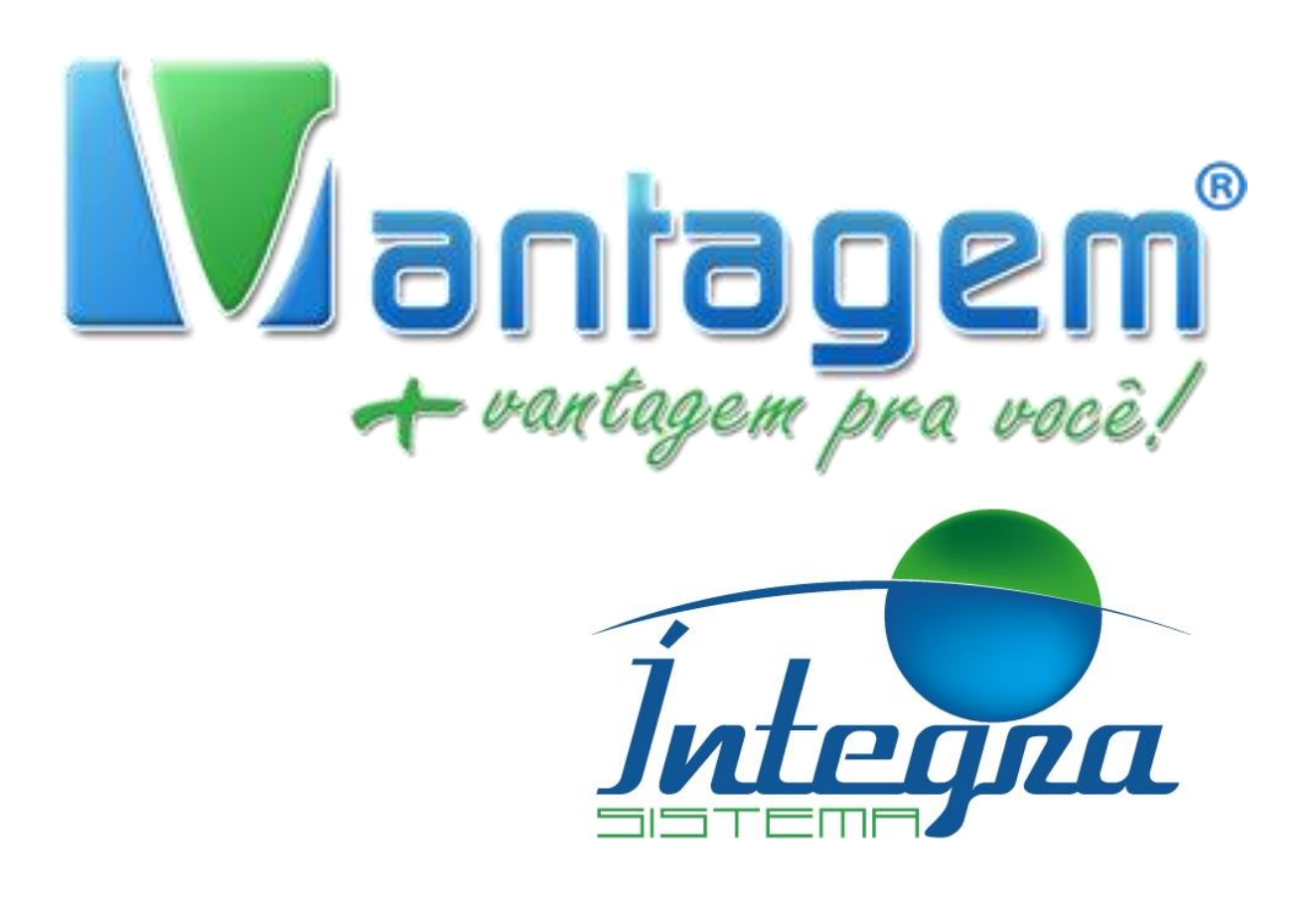

## Configurando Fone de Ouvido eyeBeam

Rua Manoel Macedo, 234, São Cristóvão, Belo Horizonte (31) 2555-0222

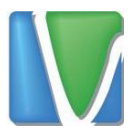

| ~  |   | , |     |   |
|----|---|---|-----|---|
| Su | m | а | ric |   |
| ~~ |   | ~ |     | · |

| 1. ( | Configuração do Fone | .3 |
|------|----------------------|----|
|------|----------------------|----|

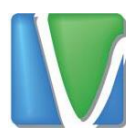

## 1. Configuração do Fone

Para configurar o fone Plantronics em seu *eyeBeam*, clique com o botão direito do mouse no aplicativo e selecione *Options* 

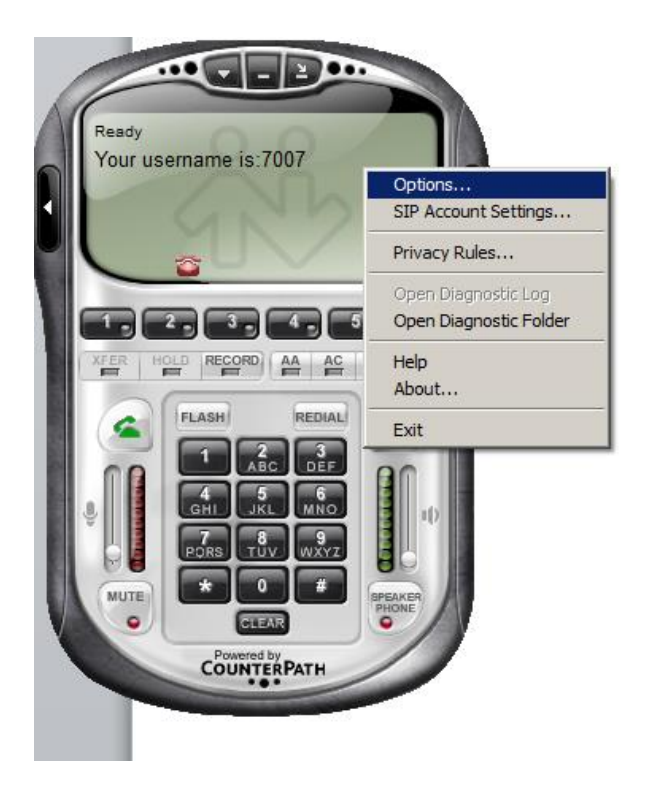

Em seguida, selecione Devices no menu lateral

|                   | eara como a com                                                            |   |
|-------------------|----------------------------------------------------------------------------|---|
| Options           |                                                                            | × |
| General           | Basic Options                                                              | _ |
|                   | Always on top of other applications                                        |   |
| Application       | ✓ Launch when Windows starts                                               |   |
|                   | Confirm before closing application                                         |   |
|                   | Prompt me when an upgrade is available                                     |   |
| Alerts and Sounds | I Turn letters into digits when typing into the phone *                    |   |
|                   | * NOTE: This option can be toggled while dialing by pressing the spacebar. |   |
|                   | Recent Calls                                                               |   |
| Availability      | Number of calls in each list: 10                                           |   |
|                   | Contact List                                                               |   |
| Devices           | Double clicking on a contact will: O send an instant message               |   |
|                   | Place a call                                                               |   |
|                   | Zero Touch Configuration                                                   |   |
|                   | Enable Zero Touch bandwidth detection                                      |   |
|                   | Enable status bar messages                                                 |   |
|                   | Recorded Calls Location                                                    |   |
|                   | Location: C:\Users\vantagem\Documents\eyeBeam Open                         |   |
|                   |                                                                            |   |
|                   |                                                                            |   |
| Advanced          | Apply Revert OK Cancel                                                     |   |
|                   |                                                                            |   |

Rua Manoel Macedo, 234, São Cristóvão, Belo Horizonte

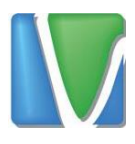

Em todas as opções, selecione "Fone de Ouvido do Headset" e "Microfone do Headset", conforme mostrado nas figuras abaixo:

| Options           | <u>×</u>                                                                              |
|-------------------|---------------------------------------------------------------------------------------|
| General           | - Headset                                                                             |
| •                 | Speaker device: Fone de ouvido do headset (2- P                                       |
| Application       | Alto-falantes (Conexant SmartAu<br>Microphone device: Fone de ouvido do headset (2- P |
|                   | Use acoustic echo cancellation (AEC) Use auto gain control (AGC)                      |
| Alerts and Sounds | J Use noise reduction                                                                 |
| <b></b>           | Speakerphone<br>Speaker device: Fone de ouvido do headset (2- P                       |
| Availability      | Microphone device: Microfone do Headset (2- Plantr                                    |
| Devices           | Use acoustic echo cancellation (AEC) Use auto gain control (AGC) Use noise reduction  |
|                   | Ring Device                                                                           |
|                   | Speaker device: Fone de ouvido do headset (2- P                                       |
|                   | Speaker volume:                                                                       |
|                   | Camera: None                                                                          |
|                   |                                                                                       |
| Advanced          | Apply Revert OK Cancel                                                                |

| Options          | ×                                                                                                    |  |  |
|------------------|----------------------------------------------------------------------------------------------------|--|--|
| General          | - Headset                                                                                                    |  |  |
| •                | Speaker device: Fone de ouvido do headset (2- P                                                                             |  |  |
| Application      | Microphone device: Microfone do Headset (2- Plantr                                                                          |  |  |
| Nerts and Sounds | Microfone do Headset (2- Plantr         Use acoustic echo c         Use auto gain control (AGC)         Use noise reduction |  |  |
| Availability     | Speaker phone<br>Speaker device: Fone de ouvido do headset (2- P                                                            |  |  |
| Availability     | Microphone device: Microfone do Headset (2- Plantr                                                                          |  |  |
| Devices          | Use acoustic echo cancellation (AEC) Use auto gain control (AGC) Use noise reduction                                        |  |  |
|                  | Ring Device                                                                                                    |  |  |
|                  | Speaker device: Fone de ouvido do headset (2- P                                                                             |  |  |
|                  | Speaker volume:                                                                                                    |  |  |
|                  | Camera: None                                                                                                    |  |  |
|                  | Disable hardware acceleration                                                                                               |  |  |
| Advanced         | Apply Revert OK Cancel                                                                                                    |  |  |

Por fim, basta clicar em OK para aplicar as configurações.

Rua Manoel Macedo, 234, São Cristóvão, Belo Horizonte